# 弱勢助學金申請作業說明目錄

壹、應繳文件

貳、弱勢助學金系統申請步驟說明

参、線上繳件-NTU Space-操作說明

| 序號 | 文件名稱                 | 備註         |
|----|----------------------|------------|
| 1  | 弱勢助學金申請書             |            |
| 2  | 戶籍謄本或戶口名簿(含請領記錄查詢結果) |            |
| 3  | 主張不列計家庭所得人口切結書       | 如父、母其中一方無撫 |
|    |                      | 養事實者始需檢附   |

## 壹、應繳文件一覽表

## 貳、弱勢助學金系統申請步驟說明

### 1. 以同學個人 NTU 帳號登入系統(網址:

https://my.ntu.edu.tw/coloan/readme.aspx)

| 學年度<br>112         | 開始時間<br>2023-08-15 09:00:00 | 結束時間<br>2023-09-08 17:00:00 |
|--------------------|-----------------------------|-----------------------------|
|                    | 進入系統                        |                             |
|                    |                             |                             |
| ド教学 計算機            | 及資訊網路中小                     | 心帳號認證系統                     |
|                    |                             |                             |
| <u>全大百</u> 具 您將使用的 | 1系統為:                       |                             |
| 臺大地國 myNTU         | U Services                  |                             |
| 如果對於該              | 系統有任何疑問・請來信指教或              | 電洽 33665022 與管理者            |
| 多大行事用 Consultin    | g Service 聯絡。               |                             |
| 計由首百               | 帳號:                         |                             |
| II THESE           | 密碼:                         |                             |
| 常見問題               | 81                          |                             |

#### 2. 依系統說明確認個人資料,並填寫家庭人口資料:

A. 未婚學生:父母及學生(父母離異者,若父母一方確實未共同生活或扶

<mark>養,請另簽附</mark>切結書<mark>。</mark>)

B. 已婚學生:學生配偶及學生。

C. 離婚學生: 學生本人。

| BALMHEANS                                        | х 😸 ФЕШЛАН 🗙 и            | +                    |              | 0                    |         |                                         |           |              | - 0                         |
|--------------------------------------------------|---------------------------|----------------------|--------------|----------------------|---------|-----------------------------------------|-----------|--------------|-----------------------------|
| + → O t≣ my.ntux                                 | edu.tw/coloan/index.aspx  |                      |              |                      |         |                                         |           | 60 6, 1      | e 10 .                      |
| 8 NTU 8 HyNTU 8                                  | ant Sunni Sunni Sunn (    | 8 140 8 21# 201 8 E  |              | 11                   |         | ang ang ang ang ang ang ang ang ang ang |           |              |                             |
|                                                  |                           |                      |              |                      |         |                                         |           |              | 量                           |
| 國立臺灣大學<br>National Talwan University             | 弱勢學生助學                    | 即請系統                 | 苑            |                      |         |                                         |           |              |                             |
|                                                  |                           |                      |              |                      |         |                                         |           | ■ 學生#        | ·請學年度;1                     |
|                                                  | 252 dr +5.                | 1 46 20 1 46 20 45 1 | 9 16 10 20 1 | 12 40 10 10 40 16 40 | 人供力白菇肥素 | 5 2 2 4 4 16                            |           |              |                             |
|                                                  | · 按 甲、研                   | 沙尔 1. 献死年4           | 1 前村 二 州理水ル人 | 0. 10 - 10 T 10 80   | 电磁发产着度本 | 3. 元版平相                                 |           |              |                             |
| 第由中语资料本物                                         |                           |                      |              |                      |         |                                         |           |              |                             |
| 在史中語具体直到                                         |                           |                      |              |                      |         |                                         |           |              |                             |
|                                                  |                           |                      |              |                      |         |                                         |           |              |                             |
| 學生基本資料(資料來                                       | ·源:教務處學題橋·如有問題請洽到         | 以務處・)                |              |                      |         |                                         |           |              |                             |
| 所代碼                                              | 4010                      | 系所名稱                 |              | 關學系                  | ų.      | it.                                     | 1         |              |                             |
| 80                                               | 四(五)年制學士班(含醫學             | 士) 班別                |              | 日間部                  | 年       | æ                                       | 2         |              |                             |
| 名                                                |                           | email                |              |                      | 12      | iă 🛛                                    | 6         |              |                             |
| 分證字號                                             |                           |                      |              |                      | 12      | 個狀況                                     | 未婚        |              |                             |
|                                                  |                           |                      |              |                      |         |                                         |           |              |                             |
| 家庭年所得列計人口)                                       | 資料:請務必按下新增人口資料,增加         | 加列計人口                |              |                      |         |                                         |           |              |                             |
| <ul> <li>「家庭中員圖民中小</li> <li>「加口城主則豊適寛</li> </ul> | 學或幼稚園教師、華人身分者、應檢<br>記佛證和。 | 的就職學校或機關開            | 立之薪資所得證明」    |                      |         |                                         |           |              |                             |
| 身分證等                                             | 字號                        | 姓名                   | 身份           | 81                   | 現業      | 年                                       | 所得        |              |                             |
|                                                  |                           |                      | 父親           | 其他                   |         | 0                                       |           | 捕和           | 刑除                          |
|                                                  |                           |                      | 13.80        | 耳的                   |         | 0                                       |           | 12.42        | <b>形</b> 除                  |
|                                                  |                           |                      |              | 增人口管料                |         |                                         |           | La contra da | Contractional Viceous State |
|                                                  |                           |                      | 1.12         |                      |         |                                         |           |              |                             |
|                                                  |                           |                      |              |                      |         |                                         |           |              |                             |
|                                                  |                           |                      |              | 確認申請                 |         |                                         |           |              |                             |
|                                                  |                           |                      |              |                      |         |                                         |           |              |                             |
| · · · · · · · · ·                                |                           |                      |              | 1001-2               |         | 1000                                    | 0x" 💼 🗛 🖬 | 14. 4        | 上午11:02                     |

### 3. 點選申請書,印出後簽章,並掃描成 PDF 檔(如下圖)

國立台灣大學學生弱勢助學金申請書

112學年度 序號:16666 學所: 年級: 學號: 學生姓名: 連絡電話: E-mail:

### 参、線上繳件-NTU Space-操作說明

 以同學個人 NTU 帳號登入系統(網址: https://www.space.ntu.edu.tw/navigate/a/#/login), 或是於 myNTU 搜尋「NTU Space」登入系統。

| 🗲 NTU Space                                                                                                    |                                  | 康用程式下載 |
|----------------------------------------------------------------------------------------------------|----------------------------------|--------|
|                                                                                                    |                                  |        |
|                                                                                                    | ල් NTU Space                     |        |
|                                                                                                    | 登入NTU Space (帳號不包含: @ntu.edu.tw) |        |
| and the second second sec | myNIU 呢或 (前例: myNIUuser1928)     |        |
|                                                                                                    | myNU Ella ver                    |        |
|                                                                                                    |                                  |        |
| ×2                                                                                                    |                                  |        |

 2. 登入後,點選畫面右方「+新增」,再選「新增資料夾」,命名為「弱勢助學金申請-系統申請序號 -科系年級-學號-姓名」,並將申請資料上傳至該資料夾。※申請號可至弱勢助學申請系統-左側 「申請序號」查看。

| 6  | NTU Space    |                                                                                                    | 復尋 MySyncFolder Q | • 8 |
|----|--------------|----------------------------------------------------------------------------------------------------|-------------------|-----|
| ≡  | 選單           | MySyncFolder                                                                                                    | + 新增              | 80  |
|    | MySyncFolder | □ 昭利 夕延 J. □□□□□□□□□□□□□□□□□□□□□□□□□□□□□□□□□□□                                                                                                    | → 新增資料夾           |     |
| 88 | 分享 >         | ्र स. म्र. २०११ र २०१२ र २०१२ र २४१ र २४४ र २२४ र २४४ र २४ | ♪ 上傳檔案            | мв  |
| ☆  | 星號標記         |                                                                                                    | → 上傳貢科夾           |     |
| 0  | 最近的更新        | <b>毗</b> 擢「新博 資料本」 後命名, 再 按 確 完                                                                                                    | ◎ 新增簡報            |     |
| Û  | 資源回收桶        | 和运 机相莫什八 ] 及叩石 于汉吨定                                                                                                    | 🗟 新增試算表           |     |
|    |              | 新增資料夾                                                                                                    | ×                 | _   |
| ſ  | 弱勢助學会        | 金申請-16901-生化3-B1234567號-王OO                                                                                                    |                   |     |
|    |              | 取消 確定                                                                                                    |                   |     |

3. 修改資料夾分享設定,選擇「僅與成員分享」,並於新增成員欄位輸入 「linwei@ntu.edu.tw」。

(1)說明:點選分享設定圖示,點選後進行分享設定:

 弱勢助學金申請-16901-生化3-B1234567號-王OO
 \*\*\* ★ 
 ◆

Х

(2)說明:可選擇分享模式,「連結設定」-僅與成員分享:

**分享設定** 弱勢助學金申請-16901-生化3-B1234567號-王OO

| <b>連結設定</b><br>僅與成員分享                                       |                                                    | • |
|-------------------------------------------------------------|----------------------------------------------------|---|
| <b>分享連結</b><br>https://www.space.ntu.edu<br><b>♥連結安全性設定</b> | <b>關閉<br/>公開分享</b><br>公開在網路上,知道連結的人都可以存取、<br>不需要登入 |   |
| 新增成員<br>請輸入使用者名稱、Email或                                     | <b>僅與成員分享</b><br>僅有受邀的人才可以存取此檔案                    |   |

(3)說明:於「新增成員」欄位輸入「linwei@ntu.edu.tw」加入「生輔組」:

| 連結設定                  |                                   |          |       |       |
|-----------------------|-----------------------------------|----------|-------|-------|
| 僅與成員分享                |                                   |          | •     |       |
| 分享連結                  |                                   |          |       |       |
| https://www.space.ntu | .edu.tw/navigate/a/#/s/8BD27B7668 | 5743B3AA | 複製    |       |
| ♥ 連結安全性設定             |                                   |          |       |       |
| 新增成員 Step1:輸入收        | 文件人信箱「linwei@ntu.edu.tw」          | Step3:   | 按「+」號 | ,完成新增 |
| linwei@ntu.edu.tw     |                                   |          |       |       |
| 成員名單                  | 🚫 林志為                             |          | 2,    | I     |
| 8 林志為 擁有者             | 搜尋其他更多成員                          |          |       |       |

Step2:點選林志為

 將原紙本應備證明文件(請詳閱應繳文件一覽表, P.2)依序整理好,掃描成 PDF 電子檔,並以中 文命名後,依公告一起上傳至資料夾中。

| S        |                |                                   |              |              | 搜尋 弱勢助學金申請-16901-生化 | a 🕭 😣     |
|----------|----------------|-----------------------------------|--------------|--------------|---------------------|-----------|
| =        | MySyncFolder / | 弱勢助學金申請                           |              |              | > + 新增              | ) == ()   |
|          | 類型             | 名稱 ↓                              | 分享模式         | 上次修改時間       | 建立者                 | 大小        |
| <u> </u> |                | 弱勢助學金申請-16901-生化3-B1234567號-王O··· |              | 下午3:21:28    | 我                   | 118.68 KB |
|          |                |                                   |              |              |                     |           |
| 0        |                |                                   |              |              | 點選「新增」->「           | 「上傳       |
| Ē        |                |                                   |              |              | 檔案」,選擇欲上            | 傳的        |
|          |                |                                   |              |              | 檔案,並檔名是否            | 否正確       |
|          |                |                                   |              |              |                     | ŽÀ        |
|          |                |                                   |              |              |                     |           |
|          |                |                                   | ♥ 成功上傳1個檔案   |              |                     | ~ ×       |
|          |                |                                   | 弱勢助學金申請-1690 | 1-生化3-B12345 | 67號-王OO.pdf         | 0         |

※請注意:有關待交文件「三個月內戶籍謄本或戶口名簿影本(具有詳細記事)」,如繳交戶口名 簿影本者,請一同附上戶口名簿請領紀錄查詢結果(如下圖,可至 <u>https://www.ris.gov.tw/app/portal/647</u>查詢)。

| 1. 發證日期:              |            |            |              |   |
|-----------------------|------------|------------|--------------|---|
| 氏國二年月日                |            |            |              |   |
| 2.戶號:                 |            |            |              |   |
|                       |            |            |              |   |
| 5. Protentist :<br>T. |            |            |              |   |
| 4. 流水號:               |            |            |              |   |
| oc                    |            |            |              |   |
| 5. 戶籍所在地:             |            |            |              |   |
| 附10円 <b></b>          |            |            |              |   |
| 6. 查詢類別:<br>全戶查驗      |            |            |              |   |
| Бф IПФ ·              |            |            |              |   |
|                       |            |            |              |   |
|                       |            |            |              |   |
|                       |            |            |              |   |
|                       |            |            |              |   |
| 驗證結                   | 果:本戶口名簿發證後 | · 僅戶籍地址欄經行 | ī政區域調整、門牌整編異 | 節 |
|                       | 查驗序號:e87   |            | the          |   |
|                       |            |            |              |   |

5. 將該資料夾分享連結寄至:linwei@ntu.edu.tw,郵件主旨格式「113弱勢助學金申請-系統申請 序號-科系年級-學號-姓名」,如:113弱勢助學金申請-16901-生化3-B1234567號-王00。建議 使用學號信箱寄信,以避免被學校郵件系統認定為垃圾信件。

### 分享設定

### 弱勢助學金申請-16901-生化3-B1234567號-王OO

#### 連結設定

僅與成員分享

### 分享連結

https://www.space.ntu.edu.tw/navigate/a/#/s/8BD27B76685743B3AA

複製

♥ 連結安全性設定